## Technical note

Updating WXT530 software through service port **wxT530** 

## Updating WXT530 firmware through service port

Perform the firmware update through the service port. RS-232, RS-485, RS-422, and SDI-12 are not supported. Perform the update locally, remote connection is not supported.

- USB drive with WXT530 Software Loader package (SW211285)
- Laptop computer (Microsoft® Windows® 7 32-bit and 64-bit or Windows® 10 64-bit)
- WXT530 service cable and Vaisala Configuration Tool software (220614)

## Updating through service port

- ▶ 1. Connect the USB drive with the WXT530 USB cable drivers to your computer USB port.
  - 2. To install the cable drivers on the computer, run *setup.exe*.
  - 3. Connect the WXT530 USB cable to the computer USB port.
  - 4. To find the COM number assigned to the USB cable adapter, open **Vaisala USB Device Finder** on your computer.

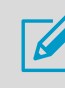

Write down the COM port number.

- 5. To install Vaisala Configuration Tool on your computer, run *WXTConf-Setup.exe* from the USB drive.
- 6. Start Vaisala Configuration Tool.
- 7. To establish a connection to WXT530, select **File > Connection Setup**.
- 8. To save WXT530 configuration settings, select **File > Profile Manager > Read from Device > Save** as.
- 9. Close Vaisala Configuration Tool.
- Unzip the WXT530 firmware package to your computer hard drive. Depending on your Windows system, select either 32-bit or 64-bit WXTLoader.exe.
- 11. Select **Configuration > Serial port** and type the serial port number you wrote down.

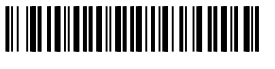

PUBLISHED BY Vaisala Oyj Vanha Nurmijärventie 21 FI-01670 Vantaa, Finland © Vaisala Oyj 2020 All rights reserved. Any logos and/or product names are trademarks of Vaisala or its individual partners. Any reproduction, transfer, distribution or storage of information contained in this document is strictly prohibited. All specifications – technical included – are subject to change without notice.

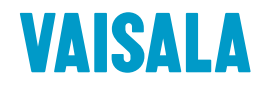

12. Select the following **Serial port setup** settings:

| ኞ WXT5xx image loader | - 🗆 X               |
|-----------------------|---------------------|
| Serial port setup     | Close Configuration |
| Serial port setup     |                     |
|                       |                     |
| Serial port           | COM5                |
| Baud rate             | 19200               |
| Data                  | 8 bit               |
| Parity                | none                |
| Stop                  | 1 bit               |
|                       |                     |
|                       |                     |
|                       |                     |

- 13. Select **Upload information > File to upload**, select the firmware file (*hex*) from your computer, and select **Close**.
- 14. Connect the WXT530 service cable to the WXT530 service port.

15. When Status is Connected to device, select Upload.

| 🗟 WXT5xx image loader — 🗆 🗙               |                               |                              |                     |                                                  |   |    |         |  |
|-------------------------------------------|-------------------------------|------------------------------|---------------------|--------------------------------------------------|---|----|---------|--|
| VAISALA                                   | <b>15:08:41</b><br>2020-01-24 | Status:                      | Connected to device |                                                  |   |    | ₽Exit   |  |
| Overview                                  | Configuration                 | Licenses                     |                     |                                                  |   |    |         |  |
| Product information:                      |                               |                              |                     |                                                  |   |    |         |  |
| Product typ<br>Order code:<br>Serial Numb | e:<br>per:                    | WXT:<br>5D4B2K1A1A<br>L4320: | 530<br>MB<br>544    | Software version:<br>Software version<br>became: |   |    | 3.85    |  |
|                                           |                               |                              |                     |                                                  |   |    |         |  |
| Upload Information<br>File to Upload:     |                               |                              |                     | Upload Status                                    |   |    |         |  |
| << W<br>Upload                            | /XT530_hex_v38                | 5.hex                        |                     |                                                  | × | 0% |         |  |
| Store WXT configurations before upd       |                               | before update !              |                     | Completed                                        |   |    |         |  |
|                                           |                               |                              |                     |                                                  |   |    |         |  |
|                                           |                               |                              |                     |                                                  |   |    | v 1.0.5 |  |

When Upload Status is 100 %, the firmware update is completed.

- 16. To close the program, select **Exit**.
- 17. Launch Vaisala Configuration Tool.
- 18. Establish connection to WXT530.
- 19. To restore WXT530 configuration settings, select **File > Profile Manager > Write to Device**.

6

After updating the firmware, WXT530 is in CLI mode.

To operate WXT530 in Modbus mode, see *Modbus RTU Protocol Available for WXT530* release note.